## **Fees Collection Points to remember**

In brief you can know what all you can see in Fee payment menu.

Select Class , Section and Student. You will see *left* menu as shown below

| Regular                                                                                                    | Fee Applica                                                    | tion Fee                        |                                                  |                                                                                                    |            |       |       |      |      |    |  |   |
|----------------------------------------------------------------------------------------------------|----------------------------------------------------------------|---------------------------------|--------------------------------------------------|----------------------------------------------------------------------------------------------------|------------|-------|-------|------|------|----|--|---|
| Find S                                                                                                    | student                                                        |                                 |                                                  |                                                                                                    |            |       |       |      |      |    |  | - |
| Class                                                                                                    | I Std 💌                                                        | Sectio                          | nB                                               | ▼ St                                                                                                    | udent* Pre | erana | Sharm | na 🔻 | ]    |    |  |   |
| Search                                                                                                    | n Student by* St                                               | udentID                         |                                                  | •                                                                                                    |            |       | Find  |      | Rese | et |  |   |
| Help                                                                                                    |                                                                |                                 |                                                  |                                                                                                    |            |       |       |      |      |    |  |   |
| Student D                                                                                                    | etails                                                         |                                 |                                                  | ×                                                                                                    |            |       |       |      |      |    |  |   |
| Fathe<br>Adm<br>Mobi                                                                                                    | er Name: Kis<br>ission No* : 23<br>ile No* : 974               | hore<br>1<br>4144844            | 45                                               |                                                                                                    |            |       |       |      |      |    |  |   |
|                                                                                                    | Previous P                                                     | avment                          | Details                                          |                                                                                                    |            |       |       |      |      |    |  |   |
| and the second second se |                                                                |                                 |                                                  |                                                                                                    |            |       |       |      |      |    |  |   |
| Date                                                                                                    | Fee Group                                                      | Paid                            | View                                             | Recpt No                                                                                                    |            |       |       |      |      |    |  |   |
| Date<br>Aug 10                                                                                                    | Fee Group<br>N-Annual F                                        | Paid<br>4000                    | View<br>Details                                  | Recpt No<br>0002                                                                                                    |            |       |       |      |      |    |  |   |
| Date<br>Aug 10                                                                                                    | Fee Group<br>N-Annual F                                        | Paid<br>4000<br>4000            | View<br>Details                                  | Recpt No<br>0002                                                                                                    |            |       |       |      |      |    |  |   |
| Date<br>Aug 10                                                                                                    | Fee Group<br>N-Annual F<br>Total                               | Paid<br>4000<br>4000<br>Details | View<br>Details                                  | <b>Recpt No</b><br>0002                                                                                                    |            |       |       |      |      |    |  |   |
| Date<br>Aug 10                                                                                                    | Fee Group N-Annual F Total Fee                                 | Paid<br>4000<br>4000<br>Details | View<br>Details<br>Amount                        | Recpt No<br>0002                                                                                                    |            |       |       |      |      |    |  |   |
| Date<br>Aug 10                                                                                                    | Fee Group N-Annual F Total Fee Fee DEVELOPMEN                  | Paid<br>4000<br>4000<br>Details | View<br>Details<br>Amount<br>2500                | Recpt No<br>0002                                                                                                    |            |       |       |      |      |    |  |   |
| Date<br>Aug 10<br>SPECIAL<br>MANAGE                                                                                                    | Fee Group N-Annual F Total Fee Fee DEVELOPMEN MENT FEE         | Paid<br>4000<br>4000<br>Details | View<br>Details<br>Amount<br>2500<br>1000        | Recpt No<br>0002<br>Value<br>Value<br>Valu |            |       |       |      |      |    |  |   |
| Date<br>Aug 10<br>SPECIAL<br>MANAGE<br>COMPUT                                                                                                    | Fee Group N-Annual F Total Fee Fee DEVELOPMEN MENT FEE FER FEE | Paid<br>4000<br>4000<br>Details | View<br>Details<br>Amount<br>2500<br>1000<br>500 | Recpt No           0002           0           0           0           0           0           0           0           0           0           0           0           0           0           0           0           0           0           0           0           0           0           0           0           0           0                                                                                                    |            |       |       |      |      |    |  |   |

You will see ,

- 1. Student details like Father name, admission no, mobile No.
- If no payment is made for the student, Previous Payment details table will be blank. In the Example of <u>h</u>, <u>w to make fee payment</u> we had made annual payment. Therefore you are able to see record of N-Annua Fee payment. This will help you in verification of payment made before.
- 3. To view the types of fee grouped under N-Annual Fee. Click on *Details* in Previous payment table.
- 4. Fee Details table will be filled as shown in the figure.
- 5. You will know about Add Application student in <u>Application Students</u>.

Click on Help, you will see a panel opened with below information which helps in guiding you for doing fee payment.

Error rendering macro 'viewdoc' : The viewfile macro is unable to locate the attachment "feepayment\_help.docx" on this page